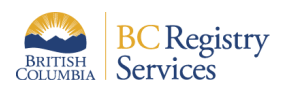

# How to add a BC Registries product or service to an existing Premium account in the new BC Registries application

This document outlines steps on how to add a BC Registries product or service, like the Personal Property or Wills Registry, to an existing Premium account in the new BC Registries application.

Please note: only account Administrators can add additional products and services to their existing Premium accounts.

## 1. Log into your BC Registries account

<u>Log into your account</u> by clicking on the "Log in" button located in the top-right corner of your screen or by clicking on the "Log in to my BC Registries Account" located in the middle of the page.

## 2. Access your Account Info

Once logged in, click on your account name in the top-right corner and select "Account Info" as per below screenshots:

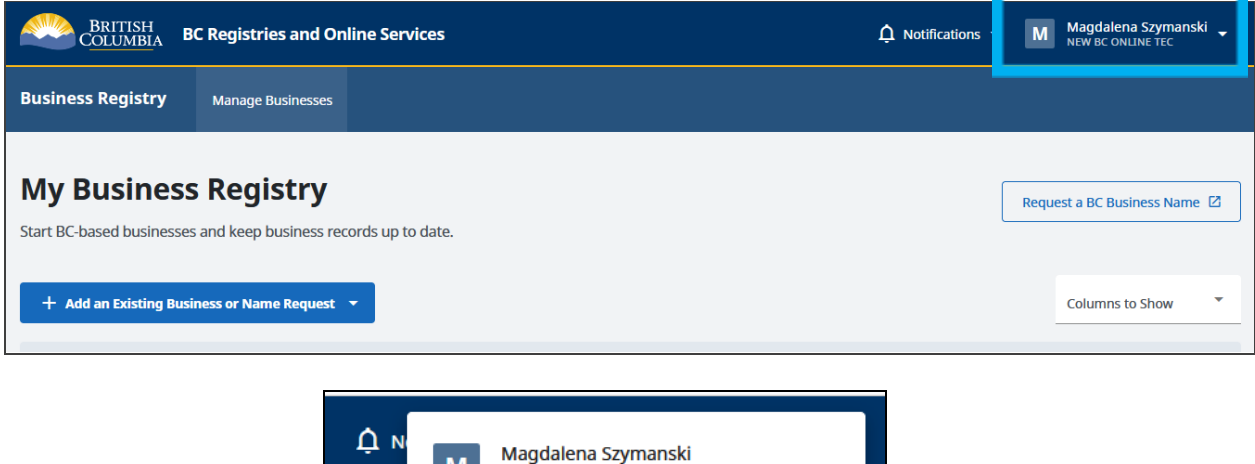

| № | Magdalena Szymanski<br>NEW BC ONLINE TEC |
|---|------------------------------------------|
|   | د Edit Profile                           |
|   | ⊡ Log out                                |
|   | ACCOUNT SETTINGS                         |
|   | Account Info                             |
|   | 🚓 Team Members                           |
|   | Transactions                             |

#### 3. Add a product or service

Once you are on the Account Info page, click on "Products and Services" located in the *Manage Account* menu on the left-hand side of the page.

| MANAGE ACCOUNT        | Account Info                        |                                                                          |
|-----------------------|-------------------------------------|--------------------------------------------------------------------------|
| Account Info          | Account Number                      | 1464                                                                     |
| 🐣 Team Members        | Account Type                        | Premium                                                                  |
| \$ Payment Methods    |                                     |                                                                          |
| Products and Services | Linked BC Online<br>Account Details | NEW BC ONLINE TECH TEAM   Account No: 111237   Prime Contact ID: PA20967 |

Once on the "Products and Services" page, select the product you wish to add so that it shows a blue checkmark.

#### 4. Click Submit Request

| MANAGE ACCOUNT    |                       | Prod                                                                             | Products and Services                                                                                                    |                |  |  |  |
|-------------------|-----------------------|----------------------------------------------------------------------------------|----------------------------------------------------------------------------------------------------|----------------|--|--|--|
| (j)               | Account Info          | Request additional products or services you wish to access through your account. |                                                                                                    |                |  |  |  |
| .0                | Team Members          | Select                                                                           | Select Additional Product(s)                                                                                                    |                |  |  |  |
| \$                | Payment Methods       | 0                                                                                | Pueinors Pogistry 9. Namo Poguost                                                                                                    |                |  |  |  |
|                   | Products and Services |                                                                                  | This account has access to Business Registry & Name Request.                                                                                      | Read More 🗸    |  |  |  |
| ACCOL             | JNT ACTIVITY          |                                                                                  |                                                                                                    |                |  |  |  |
| -                 | Statements            |                                                                                  | Personal Property Registry<br>Under construction, launch date: early 2022.<br>You can subscribe now so your account will be ready for the launch. | Read More 🗸    |  |  |  |
| =                 | Transactions          |                                                                                  |                                                                                                    |                |  |  |  |
| Ð                 | Activity Log          |                                                                                  |                                                                                                    |                |  |  |  |
| ADVANCED SETTINGS |                       |                                                                                  |                                                                                                    |                |  |  |  |
| \$\$              | Developer Access      |                                                                                  |                                                                                                    | Submit Request |  |  |  |

### 5. Click OK

Upon submitting your request, you will see a pop-up message confirming your request to have the selected product or service added to your Premium account.

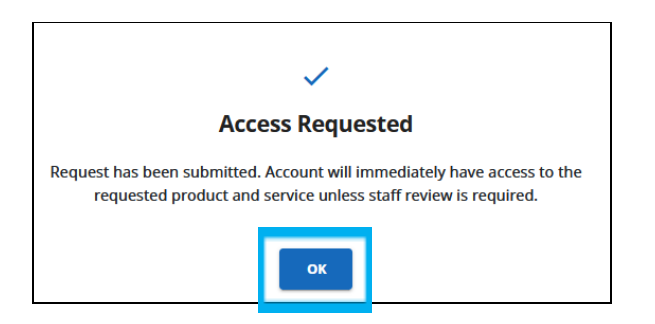